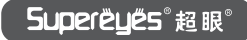

## USB-WiFi 盒子使用说明

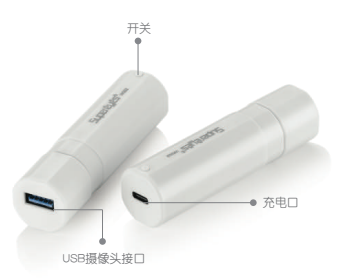

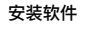

1. 扫描二维码

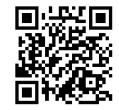

## 出现下图

| 17:30 🕫               | ::!! 奈 ■〕 |
|-----------------------|-----------|
| ×                     |           |
| WiFi Box App          |           |
| Android (Google Play) |           |
| Android (应用宝)         |           |
| iOS                   |           |
| Contact Supere        | ves       |

2.选择对应的手机系统,并安装APP 3.安装完成,生成如下图标

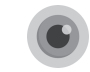

使用说明

 将USB显微镜(内窥镜)插入摄像头接口, 长按开关约2秒,电源指示灯先亮红灯, 15秒转绿灯后开始工作。  打开APP,显示主界面以及连接WiFi提示。 根据提示,在WLAN列表中找到名为 "WiFilmage\_xxxx"的信号并连接。

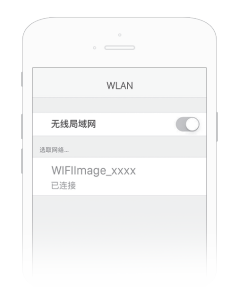

- 3. 返回APP界面,即可观察图像。
- 4. 设置 分辨率参数可按需选取。 (建议兼顾传输速率)
- 5. 使用完成 长按开关至指示灯熄灭。
- 6. 充电 将充电器(同手机充电器)插入充电口, 亮红灯; 充电满,亮蓝灯。

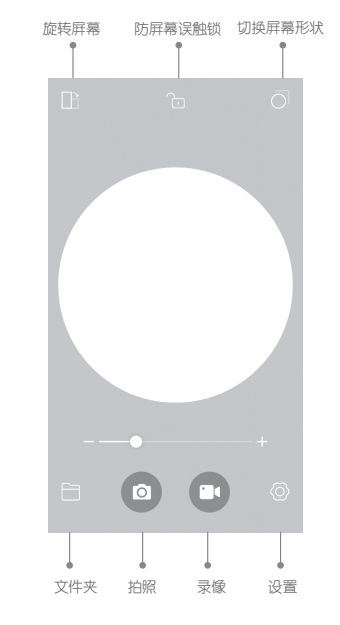

## 注意

- Wifi盒子含有充电锂电池,请勿将其丢人 水中或火中;
- •请放置在儿童不易接触的地方。